## PROBLEMA CON EL NAVEGADOR MOZILLA FIREFOX 3.x.x

Se ha detectado que con el navegador "Mozilla Firefox" se puede producir un mal funcionamiento del portal en la **zona de autenticación**, consistente en que no se muestran las casillas donde teclear los datos de acceso.

Es posible que aparezca una imagen similar a la que se muestra en la fig.1

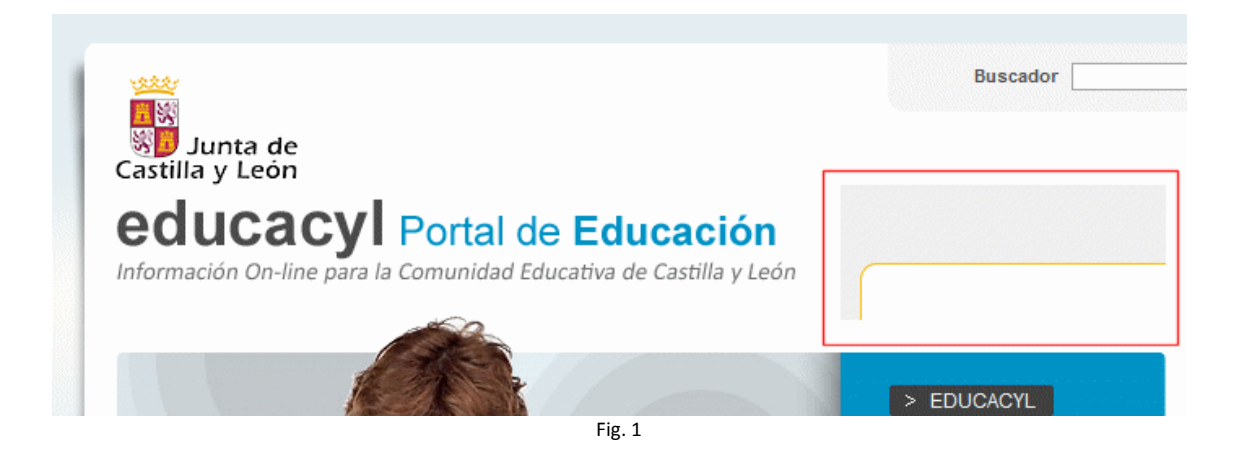

Para solucionarlo, proponemos lo siguiente:

- 1. Hacer clic con el botón derecho en la zona de autenticación (señalada con un recuadro rojo en la fig. 1).
- 2. En el menú de contexto que aparece, seleccionar "Este marco" y de nuevo "Mostrar sólo este marco". (Ver fig. 2)

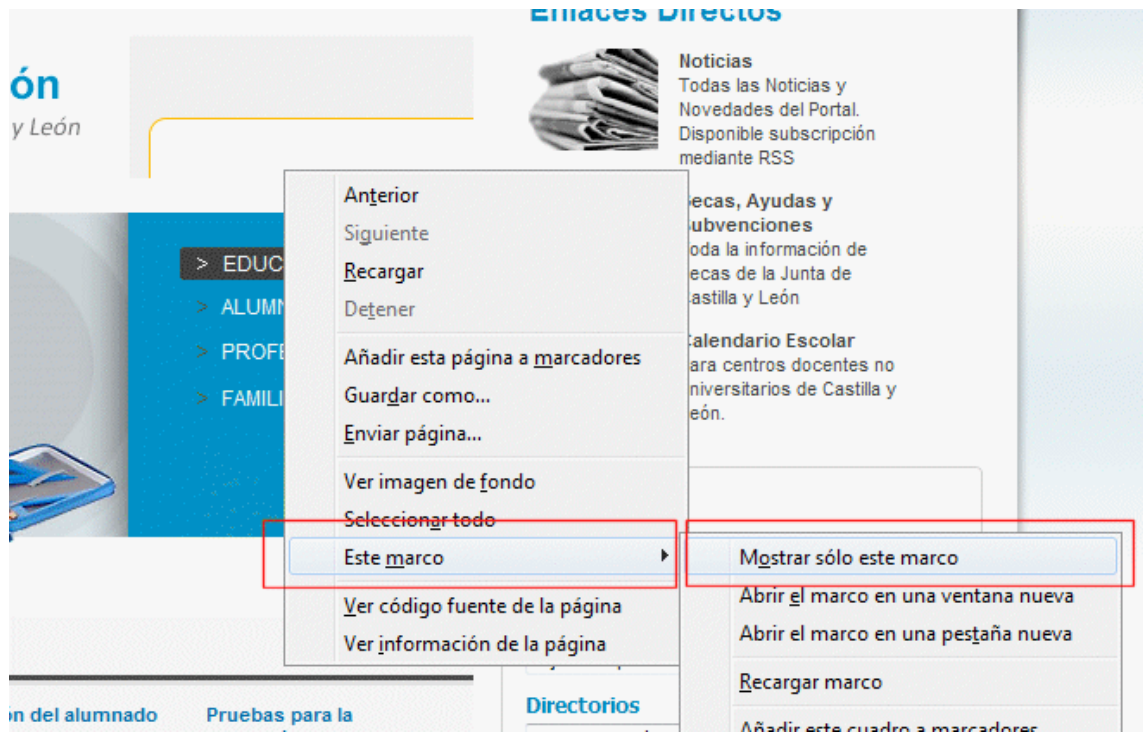

3. Al hacerlo, se verá el contenido que se muestra en la fig. 3:

| TA I | Esta conexión no esta verificada                                                                                                    |  |  |  |  |
|------|----------------------------------------------------------------------------------------------------|--|--|--|--|
| Ł    | Ha pedido a Firefox que se conecte de forma segura a <b>www.educa.jcyl.es</b> , pero no se puede confirmar<br>que la conexión sea segura.                                                                                |  |  |  |  |
|      | Normalmente, cuando se intente conectar de forma segura, los sitios presentan información verificada<br>para asegurar que está en el sitio correcto. Sin embargo, la identidad de este sitio no puede ser<br>verificada. |  |  |  |  |
|      | ¿Qué debería hacer?                                                                                                    |  |  |  |  |
|      | Si normalmente accede a este sitio sin problemas, este error puede estar ocurriendo porque alguien<br>está intentando suplantar al sitio, y no debería continuar.                                                        |  |  |  |  |
|      | ¡Sácame de aquí!                                                                                                    |  |  |  |  |
|      | Detalles técnicos                                                                                                    |  |  |  |  |
|      | Entiendo los riesgos                                                                                                    |  |  |  |  |
|      |                                                                                                    |  |  |  |  |

4. En esta pantalla, pulsar sobre el vínculo "Entiendo los riesgos" (recuadro rojo en la fig. 3). Se mostrará la información que se muestra en el fig. 4:

| Entiendo los riesgos                                                                                                    |
|----------------------------------------------------------------------------------------------------|
| Si sabe lo que está haciendo, puede obligar a Firefox a confiar en la identificación de este sitio. Incluso<br>aunque confíe en este sitio, este error puede significar que alguien esté interfiriendo en su<br>conexión. |
| No añada una excepción a menos que sepa que hay una razón seria por la que este sitio no use identificación confiable.                                                                                                    |
| Añadir excepción                                                                                                    |
|                                                                                                    |

- Fig. 4
- 5. Pulsar el botón "Añadir excepción". Aparece un cuadro de diálogo como el que se muestra en la fig. 5:

| ňadir excepción de seguridad                                                               |                                                     |                                                                    |                             |  |
|--------------------------------------------------------------------------------------------|-----------------------------------------------------|--------------------------------------------------------------------|-----------------------------|--|
| Est<br>Los                                                                                 | i a punto de alterar cóm<br>bancos, tiendas y otros | o identifica Firefox este sitio.<br>s sitios públicos legítimos no | le pedirán hacer esto.      |  |
| Servidor                                                                                   |                                                     |                                                                    | 1                           |  |
| Dirección:                                                                                 | https://www.educa.jcy                               | l.es/educacyl/cm/tkSSLSigr                                         | <u>O</u> btener certificado |  |
| Estado del                                                                                 | ertificado                                          |                                                                    |                             |  |
| Este sitio in                                                                              | tenta identificarse a sí m                          | iismo con información no vá                                        | lida. Ver                   |  |
| Identidad                                                                                  | lesconocida                                         |                                                                    |                             |  |
| Iucintiadu (                                                                               | icsconocida                                         |                                                                    |                             |  |
| No se confía en el certificado, porque no ha sido verificado por una autoridad reconocida. |                                                     |                                                                    |                             |  |
|                                                                                            |                                                     |                                                                    |                             |  |
|                                                                                            |                                                     |                                                                    |                             |  |
|                                                                                            |                                                     |                                                                    |                             |  |
|                                                                                            |                                                     |                                                                    |                             |  |
|                                                                                            |                                                     |                                                                    |                             |  |
|                                                                                            |                                                     |                                                                    |                             |  |
|                                                                                            |                                                     |                                                                    |                             |  |
|                                                                                            |                                                     |                                                                    |                             |  |
|                                                                                            |                                                     |                                                                    |                             |  |
| 🕼 Guardar esta exce <u>p</u> ción de manera permanente 🛛 🤈                                 |                                                     |                                                                    |                             |  |
|                                                                                            |                                                     |                                                                    |                             |  |
|                                                                                            |                                                     | Confirmar excepción de seg                                         | uridad Cancelar             |  |
|                                                                                            |                                                     |                                                                    |                             |  |

- 6. En este cuadro, pulsar el botón "Obtener certificado" y posteriormente "Confirmar excepción de seguridad".
- 7. Al hacerlo, se muestran las casillas de autenticación del acceso privado. (Fig. 6)

| 🅘 Auten                                 | ticación   Por             | tal de Educ        | ación de la Ju    | inta de Castilla y    | León - M       |
|-----------------------------------------|----------------------------|--------------------|-------------------|-----------------------|----------------|
| Archivo                                 | <u>E</u> ditar <u>V</u> er | Hi <u>s</u> torial | <u>Marcadores</u> | Herramien <u>t</u> as | Ay <u>u</u> da |
|                                         | - C                        | × 🟠                | 🧉 jcyl.es         | https://www.ed        | luca.jcyl.es   |
| 🖌 Autenticación   Portal de Educación d |                            |                    |                   |                       |                |
| Acceso                                  | privado                    |                    |                   |                       |                |
| Usuario                                 |                            |                    |                   |                       |                |
| Contrase                                | ña                         | •                  | -                 |                       |                |
|                                         |                            |                    |                   |                       |                |

- Fig. 6
- 8. Hacer clic ahora sobre el botón "Atrás" del navegador. (Ver fig. 6)
- 9. Se verá de nuevo la página del Portal de Educación tal como se veía al principio. En este momento, hacer clic sobre el botón "Recargar" del navegador. (Fig. 7)

| Portal de Educación de la Junta de Castilla y León - Mozilla Firefox                                          |  |  |  |  |  |  |
|----------------------------------------------------------------------------------------------------|--|--|--|--|--|--|
| Archivo <u>E</u> ditar <u>Ve</u> r Hi <u>s</u> torial <u>M</u> arcadores Herramien <u>t</u> as Ay <u>u</u> da |  |  |  |  |  |  |
| C X 🟠 (f http://www.educa.jcyl.es/educacyl/cm                                                                 |  |  |  |  |  |  |
| 🌾 Portal de Educación de la Junta de Ca 🔅                                                                     |  |  |  |  |  |  |
|                                                                                                    |  |  |  |  |  |  |
| BuscadorBuscadorBuscador                                                                                      |  |  |  |  |  |  |
| educacyl Portal de Educación<br>Información On-line para la Comunidad Educativa de Castilla y León            |  |  |  |  |  |  |
|                                                                                                    |  |  |  |  |  |  |
| Fig. 7                                                                                                    |  |  |  |  |  |  |

10. A partir de este momento siempre aparecerán las casillas de autenticación. (Ver fig. 8)

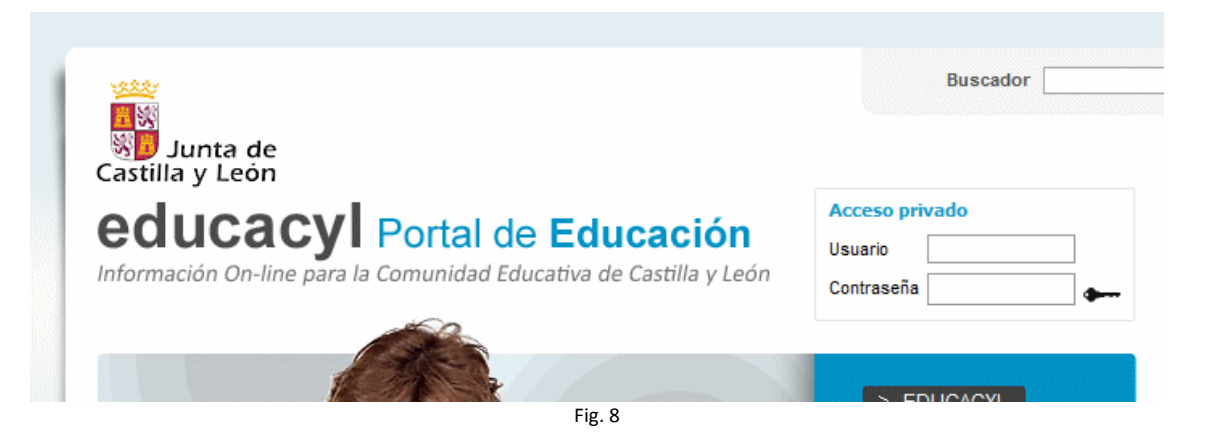